# **Configurer l'authentification LDAP ACI**

## Table des matières

| Introduction                                                    |
|-----------------------------------------------------------------|
| Conditions préalables                                           |
| Exigences                                                       |
| Composants utilisés                                             |
| Configurer                                                      |
| Configurations                                                  |
| Étape 1. Créer des groupes/utilisateurs sur Ubuntu phpLDAPadmin |
| Étape 2. Configuration des fournisseurs LDAP sur APIC           |
| Étape 3. Configurer les règles de mappage de groupe LDAP        |
| Étape 4. Configurer les mappages de groupe LDAP                 |
| Étape 5. Configurer la stratégie d'authentification AAA         |
| Vérifier                                                        |
| Dépannage                                                       |
| Informations connexes                                           |

## Introduction

Ce document décrit comment configurer l'authentification LDAP (Lightweight Directory Access Protocol) de l'infrastructure axée sur les applications (ACI).

## Conditions préalables

### Exigences

Cisco vous recommande de prendre connaissance des rubriques suivantes :

- Politique AAA (Authentication, Authorization, and Accounting) de l'ACI
- LDAP

### Composants utilisés

Les informations contenues dans ce document sont basées sur les versions de matériel et de logiciel suivantes :

- Contrôleur Cisco APIC (Application Policy Infrastructure Controller) version 5.2(7f)
- Ubuntu 20.04 avec slapd et phpLDAPadmin

The information in this document was created from the devices in a specific lab environment. All of the devices used in this document started with a cleared (default) configuration. Si votre réseau est en ligne, assurez-vous de bien comprendre l'incidence possible des commandes.

## Configurer

Cette section décrit comment configurer le contrôleur APIC afin de l'intégrer au serveur LDAP et utiliser LDAP comme méthode d'authentification par défaut.

### Configurations

Étape 1. Créer des groupes/utilisateurs sur Ubuntu phpLDAPadmin

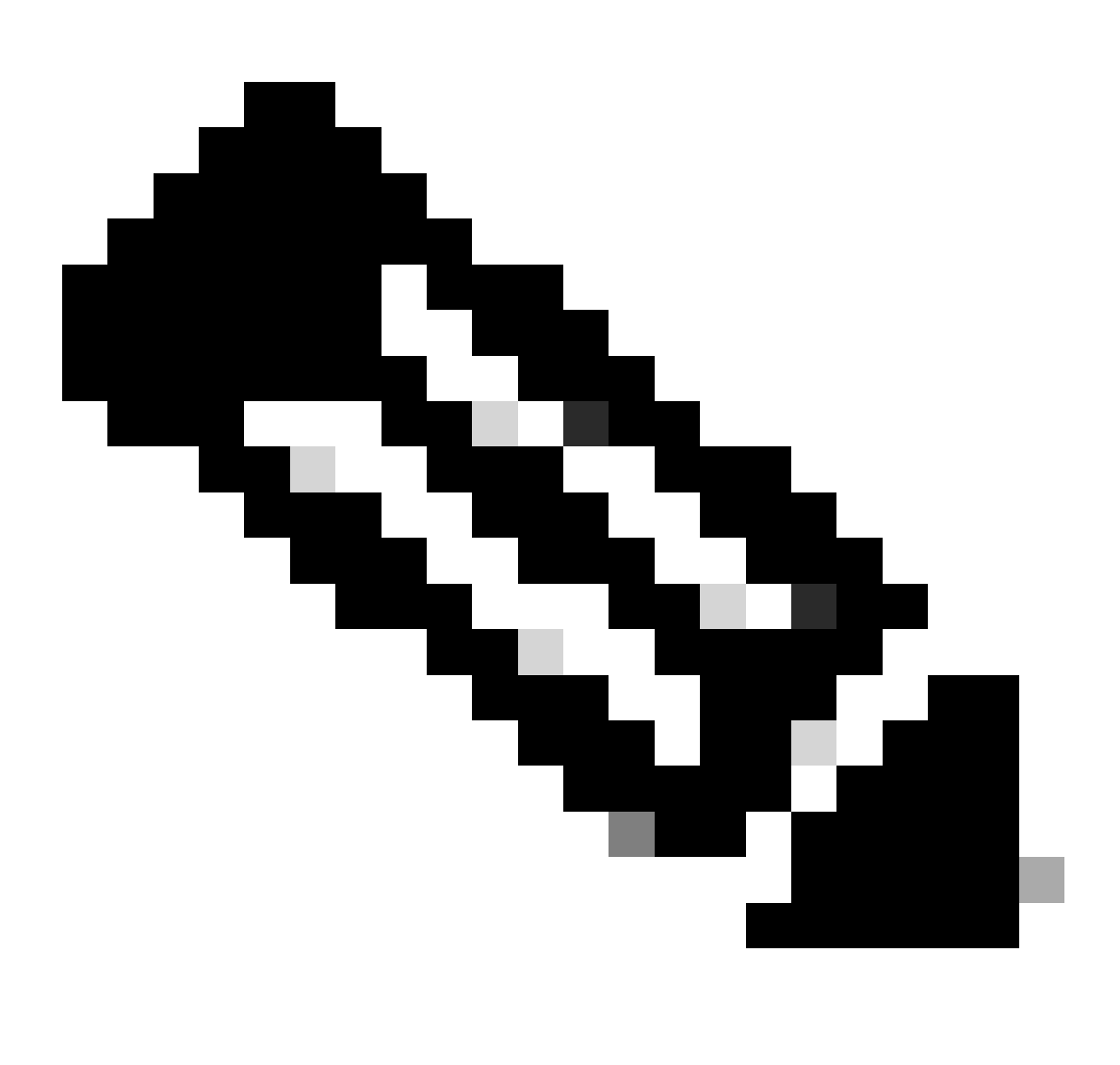

Remarque : Pour configurer Ubuntu en tant que serveur LDAP, reportez-vous au site Web officiel d'Ubuntu pour obtenir des instructions détaillées. S'il existe un serveur LDAP, commencez à l'étape 2.

Dans ce document, le DN de base est dc=dclab,dc=com et deux utilisateurs (User1 et User2) appartiennent à des groupes (DCGroup).

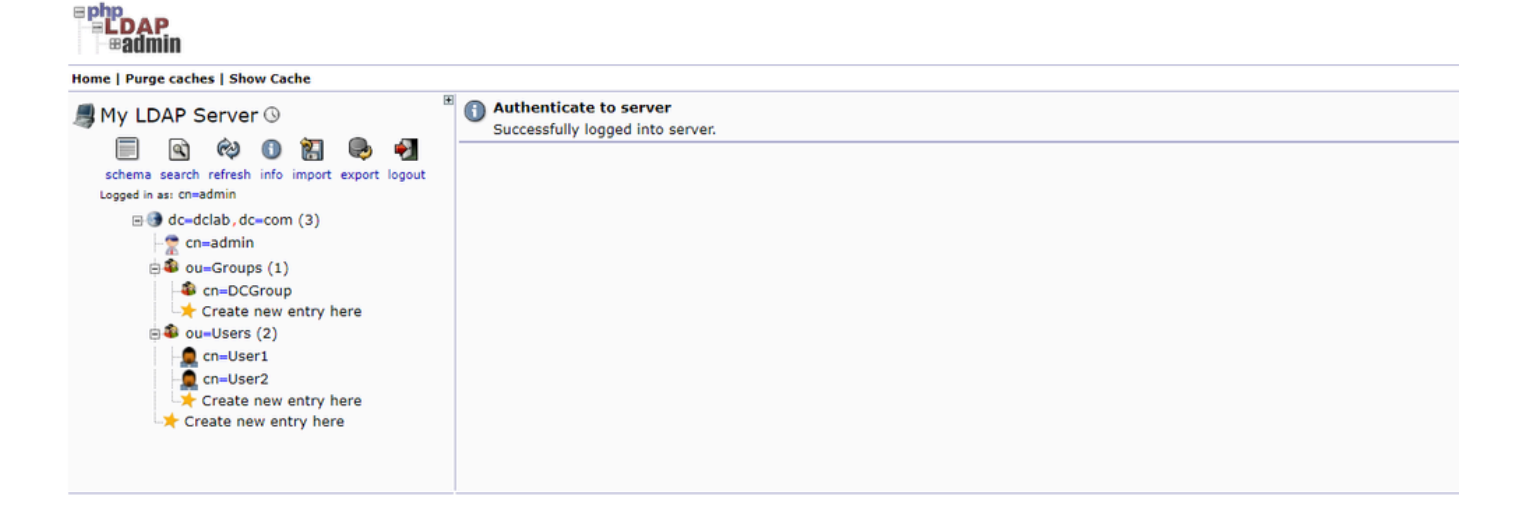

Étape 2. Configuration des fournisseurs LDAP sur APIC

Dans la barre de menus du module APIC, accédez à commeAdmin > AAA > Authentication > LDAP > Providers indiqué dans l'image.

| Authentication                    |                           |      |             |                        |          |              | 0        |
|-----------------------------------|---------------------------|------|-------------|------------------------|----------|--------------|----------|
|                                   |                           |      | AAA LDAP    | RADIUS TACACS SAML     | RSA      | DUO          | OAuth 2  |
|                                   |                           |      |             | Providers LDAP Group M | ap Rules | LDAP Gr      | bup Maps |
|                                   |                           |      |             |                        |          | 0            | ÷ %-     |
| Host Name                         | Description               | Port | SSL Enabled | Timeout (sec)          |          |              |          |
| 10.124.3.6                        |                           | 389  | False       | 30                     |          |              |          |
| LDAP Provider - 10.1              | 124.3.6                   |      |             |                        |          | Q            |          |
|                                   |                           |      |             | Policy                 | Faults   | Histor       |          |
|                                   |                           |      |             |                        | -        |              |          |
|                                   |                           |      |             |                        | C        | ) <u>-</u> 7 | <.       |
| Host Name (or IP Address):        | 10.124.3.6                |      |             |                        |          |              |          |
| Description                       | optional                  |      |             |                        |          |              |          |
|                                   |                           |      |             |                        |          |              |          |
| Port                              | 389                       |      |             |                        |          |              |          |
| Bind DN:                          | cn+admin,dc+dclab,dc+com  |      |             |                        |          |              |          |
| Base DN:                          | ou=Users,dc=dclab,dc=com  |      |             |                        |          |              |          |
| Password:                         |                           |      |             |                        |          |              |          |
| Contirm Password:                 |                           |      |             |                        |          |              |          |
| Datriac                           | 30                        |      |             |                        |          |              |          |
| Enable SSL:                       |                           |      |             |                        |          |              |          |
| Filter                            | cn+\$userid               |      |             |                        |          |              |          |
| Attribute:                        | title                     |      |             |                        |          |              |          |
| SSL Certificate Validation Level: | Permissive Strict         |      |             |                        |          |              |          |
| Management EPG:                   | default (Out-of-Band) 🗸 😫 |      |             |                        |          |              |          |
| Server Monitoring:                | Disabled Enabled          |      |             |                        |          |              |          |
|                                   |                           |      |             |                        |          |              |          |
|                                   |                           |      |             |                        |          |              |          |
|                                   |                           |      |             |                        |          |              |          |

Bind DN : le DN de liaison est les informations d'identification que vous utilisez pour vous authentifier auprès d'un LDAP. Le contrôleur APIC s'authentifie à l'aide de ce compte pour interroger le répertoire.

Base DN : cette chaîne est utilisée par le contrôleur APIC comme point de référence pour la recherche et l'identification des entrées utilisateur dans le répertoire.

Password : mot de passe requis pour le DN de liaison nécessaire pour accéder au serveur LDAP, en corrélation avec le mot de passe établi sur votre serveur LDAP.

Enable SSL : si vous utilisez une autorité de certification interne ou un certificat auto-signé, vous devez choisir Permissive.

Filtre : le paramètre de filtre par défaut est cn=\$userid lorsque l'utilisateur est défini en tant qu'objet avec un nom commun (CN), le filtre est utilisé pour rechercher les objets dans le DN de base. Attribut : l'attribut est utilisé pour déterminer l'appartenance au groupe et les rôles. L'ACI offre deux options ici : memberOf et CiscoAVPair.memberOf est un attribut RFC2307bis afin d'identifier l'appartenance au groupe. Actuellement, OpenLDAP vérifie RFC2307, donc title est utilisé à la place.

Groupe de terminaux de gestion (EPG) : la connectivité au serveur LDAP est assurée par le groupe de terminaux de gestion (EPG) intrabande ou hors bande, en fonction de l'approche de gestion du réseau choisie.

Étape 3. Configurer les règles de mappage de groupe LDAP

Dans la barre de menus, accédez à Admin > AAA > Authentication > LDAP > LDAP Group Map Rules comme indiqué dans l'image.

| Authentication                                                                                                    |                  | 0                                              |
|----------------------------------------------------------------------------------------------------|------------------|------------------------------------------------|
|                                                                                                    |                  | AAA LDAP RADIUS TACACS SAML RSA DUO OAuth 2    |
|                                                                                                    |                  | Providers LDAP Group Map Rules LDAP Group Maps |
|                                                                                                    |                  | 0 ± %.                                         |
| * Name                                                                                                    | Description      | Group DN                                       |
| LDAPGroupMapRule                                                                                                    |                  | cn+DCGroup,ou+Groups,dc+dclab,dc+com           |
| LDAP Group Map Rule - LDAPGroupMapRule                                                                                | Po               | C C                                            |
|                                                                                                    |                  | 0 ± **-                                        |
| Properties Name: L0APOroupMapRule Description: optional Group DN: cn+DCGroup,oe+Groups,dc+dclab,dc+co Societh Domains |                  |                                                |
| Name                                                                                                    | Access           | 0 +                                            |
| Security Domain all                                                                                                   | 110000           |                                                |
| Role admin                                                                                                    | writePriv        |                                                |
|                                                                                                    | Show Usage Close | Submit                                         |
|                                                                                                    |                  |                                                |

Les utilisateurs de DCGroup disposent de privilèges d'administrateur. Par conséquent, le DN du groupe cn=DCGroup, ou=Groups, dc=dclab, dc=com. Aattribue le domaine de sécurité à All et alloue les rôles de admin avec write privilege .

Étape 4. Configurer les mappages de groupe LDAP

Dans la barre de menus, accédez à Admin > AAA > Authentication > LDAP > LDAP Group Maps comme indiqué dans l'image.

| Authentication                |                         |     |      |        |          |               |         |               | 0  |
|-------------------------------|-------------------------|-----|------|--------|----------|---------------|---------|---------------|----|
|                               |                         | AAA | LDAP | RADIUS | TACACS   | SAML          | RSA D   | UO OAuth      | 2  |
|                               |                         |     |      | Provid | ers LDAI | P Group Map I | Rules L | DAP Group Maj | ps |
|                               |                         |     |      |        |          |               |         | 0 ± :         | %- |
| ^ Name                        | Description             |     |      |        |          |               |         |               |    |
| LDAPGroupMap                  |                         |     |      |        |          |               |         |               |    |
|                               |                         |     |      |        |          |               |         |               |    |
| LDAP Group Map - LDAPGroupMap | 00                      |     |      |        |          |               |         |               |    |
|                               | Policy History          |     |      |        |          |               |         |               |    |
|                               | 0 ± %.                  |     |      |        |          |               |         |               |    |
| Properties                    |                         |     |      |        |          |               |         |               |    |
| Description: optional         |                         |     |      |        |          |               |         |               |    |
|                               |                         |     |      |        |          |               |         |               |    |
| Nules:                        | U +                     |     |      |        |          |               |         |               |    |
| LDAPGroupMapRule              |                         |     |      |        |          |               |         |               |    |
|                               |                         |     |      |        |          |               |         |               |    |
|                               | Show Usage Close Submit |     |      |        |          |               |         |               |    |
|                               |                         |     |      |        |          |               |         |               |    |
|                               |                         |     |      |        |          |               |         |               |    |
|                               |                         |     |      |        |          |               |         |               |    |
|                               |                         |     |      |        |          |               |         |               |    |

Créez un mappage de groupe LDAP contenant les règles de mappage de groupe LDAP créées à l'étape 2.

Étape 5. Configurer la stratégie d'authentification AAA

| Dans la barre de menus, accédez à Admin > AAA > Authentication > AA | AA > Policy > | Create a login domaincomme | indiqué dans l'image. |
|---------------------------------------------------------------------|---------------|----------------------------|-----------------------|
|---------------------------------------------------------------------|---------------|----------------------------|-----------------------|

| Authentication                                                             |       |      |        |        |      |        |        | Q       |
|----------------------------------------------------------------------------|-------|------|--------|--------|------|--------|--------|---------|
|                                                                            | AAA   | LDAP | RADIUS | TACACS | SAML | RSA    | DUO    | OAuth 2 |
|                                                                            |       |      |        |        |      | Policy | Faults | History |
|                                                                            |       |      |        |        |      |        | 0      | ± %-    |
| Properties Remote user login policy: [No Login  UbsectMP reachable [rough] |       |      |        |        |      |        |        |         |
| providers only: Low P                                                      |       |      |        |        |      |        |        |         |
| LDAP Login Domain: LDAP                                                    |       |      |        |        |      |        |        |         |
| Falback Domain Availability: Always Available                              |       |      |        |        |      |        |        |         |
| Console Authentication                                                     |       |      |        |        |      |        |        |         |
| Hearn: Local                                                               |       |      |        |        |      |        |        |         |
|                                                                            |       |      |        |        |      |        |        | 0       |
|                                                                            |       |      |        |        |      |        |        | 1       |
| Name Description                                                           | Realm |      |        |        |      |        |        | Z       |
| falback                                                                    | Local |      |        |        |      |        |        |         |
| Login Domain - LDAP                                                        | LDAP  |      |        |        |      |        |        |         |
| Policy Histo                                                               | у     |      |        |        |      |        |        |         |
| 0 ± 1                                                                      | K-    |      |        |        |      |        |        |         |
| Properties                                                                 |       |      |        |        |      |        |        |         |
| Name: LDAP                                                                 |       |      |        |        |      |        |        |         |
| Description: Optional                                                      |       |      |        |        |      |        |        |         |
| besugnes. optioner                                                         |       |      |        |        |      |        |        |         |
| Auth Choice: Clisco/WPair LdspGroupMap                                     |       |      |        |        |      |        |        |         |
| LDAP Group Map: LDAP Group Map                                             |       |      |        |        |      |        |        |         |
| Providers: 🕆 +                                                             |       |      |        |        |      |        |        |         |
| Name Priority Description                                                  |       |      |        |        |      |        |        |         |
| 10.124.3.6 1                                                               |       |      |        |        |      |        |        |         |
|                                                                            |       |      |        |        |      |        |        |         |
|                                                                            |       |      |        |        |      |        |        |         |
|                                                                            |       |      |        |        |      |        |        |         |
|                                                                            |       |      |        |        |      |        |        |         |
| Show Usage Close Submit                                                    |       |      |        |        |      | Res    | set    | Submit  |

Dans la barre de menus, accédez à Admin > AAA > Authentication > AAA > Policy > Default Authentication comme indiqué dans l'image.

| Authentication                                                                                                    |                                                                                     |   |             |  |       |      |        |        |      |        |        | Q       |
|----------------------------------------------------------------------------------------------------|-------------------------------------------------------------------------------------|---|-------------|--|-------|------|--------|--------|------|--------|--------|---------|
|                                                                                                    |                                                                                     |   |             |  | AAA   | LDAP | RADIUS | TACACS | SAML | RSA    | DUO    | OAuth 2 |
|                                                                                                    |                                                                                     |   |             |  |       |      |        |        |      | Policy | Faults | History |
|                                                                                                    |                                                                                     |   |             |  |       |      |        |        |      |        | Ó      | ± %-    |
| Properties<br>Remote user login policy:<br>Use ICMP reachable<br>providers only:<br>Default Authentication<br>Realm:<br>LDAP Login Domain:<br>Fallback Domain Avalability:<br>Console Authentication<br>Realm: | No Login v<br>true v<br>LDAP v<br>LDAP v<br>LANP v<br>Always Available v<br>Local v | 4 |             |  |       |      |        |        |      |        |        |         |
|                                                                                                    |                                                                                     |   |             |  |       |      |        |        |      |        |        | 0       |
|                                                                                                    |                                                                                     |   |             |  |       |      |        |        |      |        |        | +       |
| <ul> <li>Name</li> </ul>                                                                                                    |                                                                                     |   | Description |  | Realm |      |        |        |      |        |        |         |
| fallback                                                                                                    |                                                                                     |   |             |  | Local |      |        |        |      |        |        |         |
| LDAP                                                                                                    |                                                                                     |   |             |  | LDAP  |      |        |        |      |        |        |         |
|                                                                                                    |                                                                                     |   |             |  |       |      |        |        |      |        |        |         |

Remplacez l'authentification par défaut Realm par LDAP et sélectionnez LDAP Login Domain créé.

#### Vérifier

Utilisez cette section pour confirmer que votre configuration fonctionne correctement.

|                  | User ID           |  |
|------------------|-------------------|--|
| APIC             | User1<br>Password |  |
| Version 5.2(7f)  | •••••             |  |
| າປານປານ<br>cisco | Domain<br>LDAP ~  |  |
|                  |                   |  |

| cisco APIC                                                |                                                                                                    |                                                           |                  | User1               | 90%                   | 0       | 00      |
|-----------------------------------------------------------|----------------------------------------------------------------------------------------------------|-----------------------------------------------------------|------------------|---------------------|-----------------------|---------|---------|
| System Tenants Fabric Virtual Networking Admin Operations | Apps Integrations                                                                                                    |                                                           |                  |                     |                       |         |         |
| Contrary Upship                                           | united in country and the control of the country                                                                                                | Fault C                                                   | aunte hu Damain  |                     | -                     |         |         |
| Zoom 1H 1D All                                            |                                                                                                    | Padit Co                                                  | vowledged Faults | Hide Delegated Fax  | its                   | ~       | 0       |
|                                                           | APIC                                                                                                    |                                                           | IDE              | 1                   | 0                     | 0       | 2       |
| 0.005                                                     | What's New in 5.2(7f)                                                                                                    |                                                           |                  | 0                   | 0                     | 0       | 0       |
| Nc                                                        | ACI Fabric Software UI Enhancements                                                                                                    |                                                           |                  | 0                   | 0                     | 0       | 0       |
|                                                           | Onboard ACI fabrics to Nexus Cloud for Inventory,<br>anomaly, and assurance information     Simplified workflows for<br>Migration to simplified | or fabric and access policies<br>workflows for fabric and |                  | 1                   | 0                     | 0       | 1       |
|                                                           | Simplified migration from Gen1 Nexus switches to access policies     Gen2 CloudScale platforms     Enhanced ACI Fabric Si                       | Setup                                                     | nt               | 0                   | 0                     | 0       | 0       |
|                                                           | Sunnast Catting Started Evalue                                                                                                    |                                                           |                  | 0                   | 0                     | 0       | 0       |
|                                                           | Online Help What's new in 5.2(7f) Configu                                                                                                    | uration Guides                                            |                  | 0                   | 0                     | 0       | 0       |
| Nodes with Health = 99                                    | Troubleshooting Online Videos (YouTube'') Configuration Examples and<br>Documentation View All Tutorial Videos TechNotes                        | otes                                                      |                  |                     |                       |         |         |
| - Name Pod ID                                             | APIC Communities                                                                                                    |                                                           | ints by Type     | Hide Delegated Fa   | Hide Delegated Faults |         |         |
|                                                           |                                                                                                    |                                                           | Anna Ogeo Faana  | 0                   | 0                     | ٥       | 0       |
| Tenants with Health ≤ 99                                  | It looks like this is your first time logging into APIC. Let's go through some of<br>the basics to get you up and running.                      | Start ACI Fabric Setup                                    | ations           | 0                   | 0                     | 0       | 0       |
| - Name                                                    |                                                                                                    |                                                           | stal             | 0                   | 0                     | 0       | 1       |
|                                                           |                                                                                                    |                                                           |                  | 1                   | 0                     | 0       | 1       |
|                                                           |                                                                                                    |                                                           |                  |                     |                       |         |         |
|                                                           |                                                                                                    |                                                           | r Status         |                     |                       |         |         |
|                                                           |                                                                                                    |                                                           | Jame             | IP Admin State      | /perational<br>itate  | Healt   | h State |
|                                                           |                                                                                                    | 1                                                         | apic1            | 10.0.0.1 In Service | Available             | Fully F | a       |
|                                                           |                                                                                                    |                                                           |                  |                     |                       |         |         |
|                                                           |                                                                                                    |                                                           |                  |                     |                       |         |         |

Vérifiez que l'utilisateur LDAP se connecteUser1 au contrôleur APIC avec le rôle admin et le privilège d'écriture.

#### Dépannage

Cette section fournit des informations que vous pouvez utiliser pour dépanner votre configuration.

Lorsque l'utilisateur n'existe pas dans la base de données LDAP :

|     |                  |             | User ID             |   |   |  |
|-----|------------------|-------------|---------------------|---|---|--|
|     | APIC             |             | Password            |   |   |  |
| 1 1 | Version 5.2(7f)  |             | Domain              |   | 1 |  |
|     | ւլիւլիւ<br>cisco | Login Error | cation DENIED Login | ~ |   |  |
|     |                  |             | ĸ                   |   |   |  |

Lorsque le mot de passe est incorrect :

| APIC<br>Version 5.2(7f)<br>Login Error<br>Uluit<br>LDAP/AD Server Denied au | User ID<br>Password<br>eeeeeeeeeeeeeeeeeeeeeeeeeeeeeeeeeeee |
|-----------------------------------------------------------------------------|-------------------------------------------------------------|

#### Lorsque le serveur LDAP est inaccessible :

| APIC                                  | Us<br>Pa                                  | ser ID    |   |   |
|---------------------------------------|-------------------------------------------|-----------|---|---|
| Version 5.2(7f)<br>۱۱/۱۰۱/۱۰<br>دisco | Ogin Error<br>DAP/AD failed to bind to an | y servers | 1 | 1 |
|                                       | - 3- 11                                   |           |   |   |

Dépannage des commandes:

#### <#root>

apic1# moquery -c aaaLdapProvider Total Objects shown: 1 # aaa.LdapProvider name : 10.124.3.6 SSLValida

Si vous avez besoin d'aide, contactez le TAC Cisco.

Informations connexes

- <u>Guide de configuration de la sécurité Cisco APIC, version 5.2(x)</u>
- <u>Assistance technique de Cisco et téléchargements</u>

### À propos de cette traduction

Cisco a traduit ce document en traduction automatisée vérifiée par une personne dans le cadre d'un service mondial permettant à nos utilisateurs d'obtenir le contenu d'assistance dans leur propre langue.

Il convient cependant de noter que même la meilleure traduction automatisée ne sera pas aussi précise que celle fournie par un traducteur professionnel.